# 나. 보육인력 국가자격증 홈페이지에서 신청하기

http://chrd.chidcare.go.kr

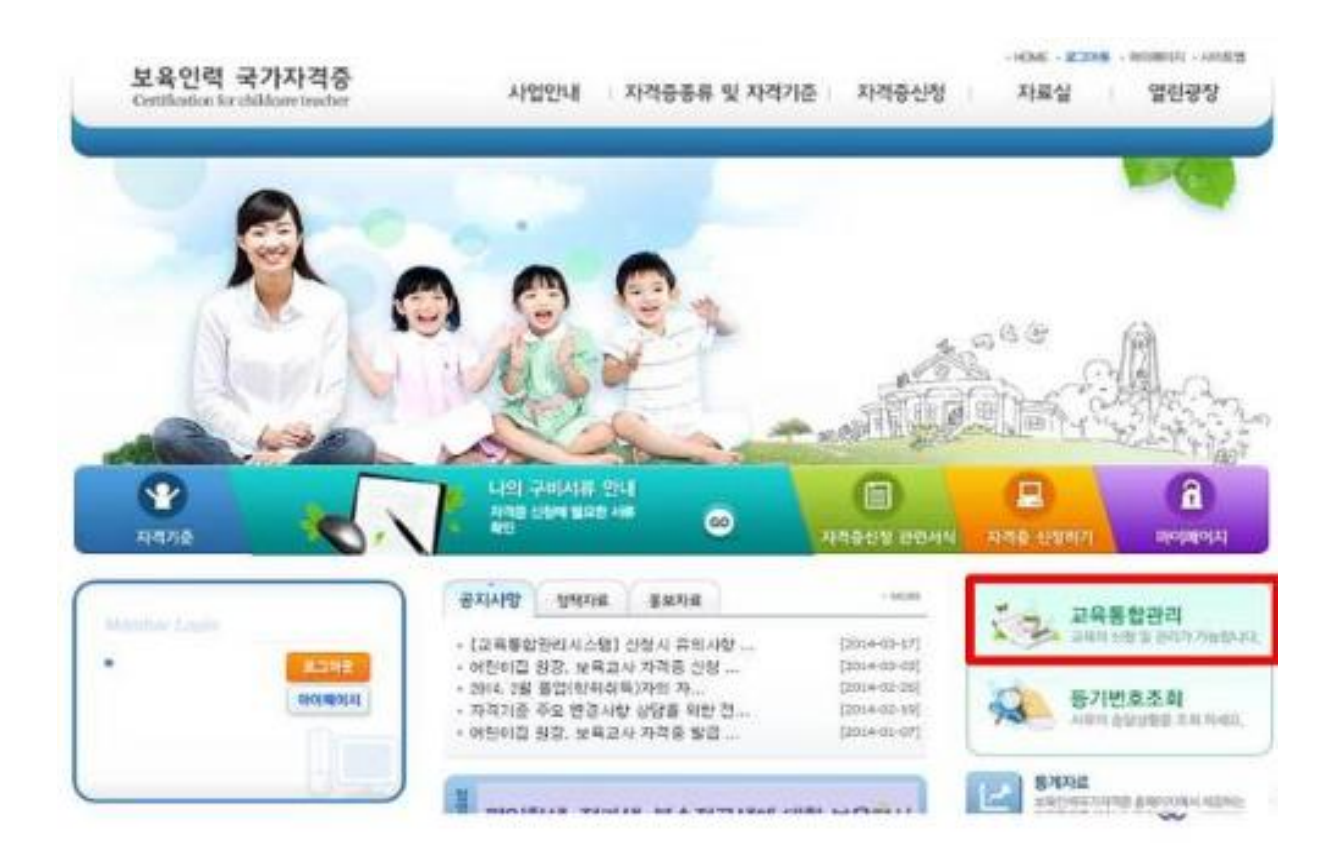

## 2. 개인 버튼 클릭

| 교육신경                                              |                                                                                                    |                                                                                                    | 개인(모족)                                                                                                    | 그윽푹기자                                                            | 46)                          |
|---------------------------------------------------|----------------------------------------------------------------------------------------------------|----------------------------------------------------------------------------------------------------|----------------------------------------------------------------------------------------------------|------------------------------------------------------------------|------------------------------|
| 보육인력 국가자격증<br>Certification for childcare bushler | 사업인                                                                                                    | 내 자격용종류 및                                                                                                    | 자리기준 · · · · · · · · · · · · · · · · · · ·                                                                                                    | 9 1 XHEN                                                         | 영란영상<br>#231 · ##110 · ^4483 |
| 20205 20                                          | 20                                                                                                    | SO                                                                                                    | Areas                                                                                                    |                                                                  |                              |
| सम्रथन 🧈                                          | STEP 01                                                                                                    | STEP 02                                                                                                    | STEP.03 >                                                                                                    | STEP 04 >                                                        | STEP OS                      |
| C2200 00                                          | (관련함)<br>(관련함)                                                                                               | - 고육대상과 선정<br>(시 - 군 - 위)                                                                                                    | 고유대상자 승인<br>(H+S)                                                                                                    | 고위심시<br>GR에기반5                                                   | 교육이수 <u>방보</u> 권리<br>(과학10   |
|                                                   | 교육신적     고육신적     고육인적국가지기     교육인적국가지기     고육규정방법은 함이     고육신청기간 행     고육신청기간 행     소승시, 적민전체     수요조시에 용하기 | <mark>중 주의시 양</mark><br>8년 신왕자의 수 인요니다<br>18 2월에서 교육신왕을 1<br>18 2년(전자간대왕 24)<br>18 2년(전자간대왕 24)<br>18 2년(전 10년)<br>18 2년(전 10년 11년)<br>18 2년(전 11년 11년)<br>18 2년(전 11년 11년)<br>18 2년(전 11년) | <ul> <li>20月里市社 20月7日内 41</li> <li>20月 田村市 40日(1日) 月2</li> <li>20日 日村 日村 61日2日年</li> <li>20日 日村 日村 61日2日年</li> <li>20日 日村 10日 村田 61日2日年</li> <li>20日 日村 10日 村田 61日2日年</li> <li>20日 日村 10日 村田 61日2日年</li> </ul> | ente estot monte<br>a stano estato<br>estato de estato<br>estato | unata.<br>Nels Blozta        |

100

#### 3. 실명인증

| incriter V                                                  |                          |                                    |
|-------------------------------------------------------------|--------------------------|------------------------------------|
| 고육신행 • • • • • • • • • • • • • • • • • • •                  | · 나의 교육신청 진행현황을 확인하기 위해서 | 는 실망인증이 필요합니다. 정보한정보를 입력해주시기 바랍니다. |
| 189 24                                                      | 이름                       |                                    |
| 사용시 용산구 사제동 20년자 주변철당 18<br>신문 비오기 위해 보호가전 78년구             | 주민동록번호 -                 |                                    |
| with a part of the first strategy of the second strategy of |                          |                                    |

## 4. 지역 설정

| <ul> <li>工程</li> </ul> | [ভগাহন                              | बाख⊼ <b>∵</b> ][                    | 8인시기휴구 🔻                                              | -                                                   |                                                     |                       |                                                  |                                       |
|------------------------|-------------------------------------|-------------------------------------|-------------------------------------------------------|-----------------------------------------------------|-----------------------------------------------------|-----------------------|--------------------------------------------------|---------------------------------------|
| <ul> <li></li></ul>    | [전체                                 | ~1                                  |                                                       |                                                     |                                                     |                       |                                                  |                                       |
| ■ Ⅲ两将型                 | 2574                                |                                     | <ul> <li>전체</li> </ul>                                |                                                     | ~ 1                                                 | 전체                    |                                                  | ~                                     |
| 원하는 3<br>(비현직)         | 지역을 설정하<br>교사의 교육관                  | 나여 검색<br>난리(선정                      | 합니다.<br> 합니다.<br>)는 본인이                               | -도 작중1<br>신청한 교                                     | ='8 되어<br>육기관이                                      | , 메면<br>소속            | 역 <b>교자의</b><br>된 지역임                            | '경구에는<br> )                           |
| 원하는 3<br>(비현직]<br>역    | 지역을 설정하<br>고사의 교육관                  | 1여 검색<br>1리(선정                      | :이급 지국=<br> 합니다.<br>)는 본인이                            | -도 사공1<br>신청한 교                                     | 로 정 피아<br>육기관이<br>공49년                              | 소속                    | 된 지역임                                            | 경구에는<br>)<br>보호급지용어역                  |
| 원하는 7<br>(비현직]<br>의    | 지역을 설정하<br>교사의 교육관<br>교대전품          | 이 검색<br>한리(선정                       | 이입 지역=<br>합니다.<br>)는 본인이<br>교위한<br>미 최종 사건의무교         | -도 작동1<br>신청한 교<br><sup>유럽</sup><br><sup>보인교목</sup> | 물장 되어<br>육기관이<br><sup>교육앞대</sup><br><sup>실학교목</sup> | , 비교<br>소속<br>기원      | 역표 <b>작의</b><br>된 지역임<br><sup>유/무상에부</sup><br>부왕 | 영주에군<br>)<br>보호급지용에서<br>일부지용          |
| 원하는 7<br>(비현직]<br>*    | 지역을 설정하<br>교사의 교육관<br>교육기관파<br>교육인화 | 이 검색<br>1이 검색<br>이라이<br>이라이<br>신성전의 | 이십 시작==<br>합니다.<br>)는 본인이<br>교육했<br>8 8월 4년에무교<br>교육의 | -도 작승가<br>신청한 교<br><sup>유럽</sup><br><sup>보수교육</sup> | 218 지미<br>육기관이<br>교육형교육<br>정기간                      | , 비교<br>소속<br>기원<br>1 | 역 교사의<br>된 지역임<br>유/무상어부<br>부상                   | 경수에는<br>))<br>보호급지용이역<br>발부지원<br>승인기관 |

## 5. 지역, 교육유형만 설정하고 검색

| म<br>च         | 전1개<br>전1개<br>2014-04<br>- 2014 | -15  52) - [                                   | ✓] 전체<br>2014-07-15 대                                     | _                                                                                                 | ~                                                                                                    | 전체                                                                                                    |                                                                                                    | ~1                                                                                                    |
|----------------|---------------------------------|------------------------------------------------|-----------------------------------------------------------|---------------------------------------------------------------------------------------------------|----------------------------------------------------------------------------------------------------|----------------------------------------------------------------------------------------------------|----------------------------------------------------------------------------------------------------|----------------------------------------------------------------------------------------------------|
| 69             | [전5384]<br>2014-04-<br>[] 2014  | -15 (53) - (                                   | ~][전체<br>2014-07-15] [편                                   |                                                                                                   | ~                                                                                                    | 전체                                                                                                    |                                                                                                    | ~1                                                                                                    |
|                | 2014-04                         | -15 59 -                                       | 2014-07-15                                                |                                                                                                   |                                                                                                    | -                                                                                                    |                                                                                                    |                                                                                                    |
|                | 2014                            | a state and interest                           |                                                           |                                                                                                   |                                                                                                    |                                                                                                    |                                                                                                    |                                                                                                    |
| -              |                                 | 4-04-15 U                                      | - 2014-07-1                                               | 체도                                                                                                | 저니미                                                                                                    | 이러                                                                                                    | 古 거시                                                                                                    | 0                                                                                                    |
| El et          | 교육면                             | ~1                                             |                                                           | 910                                                                                               | SED                                                                                                    | 84                                                                                                    | + 8-                                                                                                    |                                                                                                    |
| ы              |                                 |                                                |                                                           |                                                                                                   | (a)                                                                                                    | 세보기                                                                                                    |                                                                                                    |                                                                                                    |
| 교육기            | 28                              |                                                | 교육법                                                       | 骨盤                                                                                                | 교육형태                                                                                                    | 기수                                                                                                    | 유/무상예무                                                                                                    | 보조금지원여부                                                                                                    |
| 김날대 부상 보육교사교육원 | 어팬이                             | 집 원장 사전적부교<br>목                                | 展中辺刻                                                      | 집합교육                                                                                              | ŧ.                                                                                                    | 72                                                                                                    | 말속꼬원                                                                                                    |                                                                                                    |
|                | 교육반영                            | 21652181                                       | 显彩型                                                       | ė                                                                                                 | 함기간                                                                                                    | 선                                                                                                    | 철기간                                                                                                    | 승인기간                                                                                                    |
|                | (100/20)                        | 25                                             | 2014/05/10 - 2014/0                                       | 2014-03.1                                                                                         | 7~2014.03.21                                                                                                    | 2014-05-2                                                                                                    | 8 - 2014 05 20                                                                                                    | 2014.04.10 - 2014.0                                                                                                    |
|                | 고 목기<br>갈녕아 부상 보                | 고 목가 운영<br>김성대 무상 남쪽 고사고족원<br>고유한원<br>(109/20) | 고 교육기간명<br>강남대 구상 뉴욕교사교육원 어린이<br>고유인용 건성인왕<br>(100/20) 25 | 2<br>고역명<br>김성대 구상 남年고사교육왕 이란이를 원장 사전력부교<br>유<br>2위인영 건성인왕 교육왕<br>(100/201 25 2014 05.10 - 2014 4 | 2<br>고워기 관정<br>같님대 부상 남年고사교육왕 여편이다 원을 사전적부로<br>유성<br>고워형 연양면왕 공유왕 연<br>(100/201 25 2014.05.10 ~ 2014.05.15 2014.05.1 | 2<br>고위전 2월 242 2월 242 2월 242 2월 242 2월 24 2월 24 20 24 20 24 20 20 24 20 20 24 20 20 24 20 20 24 20 20 24 20 20 20 20 20 20 20 20 20 20 20 20 20 | 교육명         유성         교육명         유성         교육명         가수           강남대 부상 문목교사교육용         어단이랍 원을 사전적부교<br>목         분수교육         실험교육         1           같이다 부상 문목교사교육용         전성인용         교육별         분성기간         분           (100/201         25         2014.05.16 - 2014.07.15         2014.05.17 ~ 2014.03.21         2014.65.2 | 교육방         교육방         유성         교육방태         가수         취/부상에부           감념대 부상 문목교사교육왕         여편이라 왕을 사전력부교         요구교육         집합교육         1         부상           교육방황         관광방         교육방         요구교육         집합교육         1         부상           고유방황         관광방왕         교육왕         관망가고         관광가고         관망가고         관광가고           (100/200         25         2014/05.10 ~ 2014/07.19         2014/05.17 ~ 2014/07.21         2014/05.21         2014/05.21 |

※ 교육이 검색되지 않을 시 신청기간 및 비현직교사 신청가능 여부를 반드시 확인해주시기 바랍니다.

#### 6. 교육과정 선택 후 상세보기

| <ul> <li>지역</li> </ul>                                                                   | 경기도자                 | 111024             | 용인시기홍구 🗸                      | 2               |                             |                     |                           |                         |
|------------------------------------------------------------------------------------------|----------------------|--------------------|-------------------------------|-----------------|-----------------------------|---------------------|---------------------------|-------------------------|
| 🛥 33 PR/6719                                                                             | 2334                 | ~                  |                               |                 |                             |                     |                           |                         |
| ·                                                                                        | 23.84                |                    | ~][₫₩                         |                 | ~                           | 전체                  |                           | ~                       |
| ·                                                                                        | 2014-04              | -15 (19) ~ (       | 2014-07-15                    |                 |                             |                     | 2. 상세보                    | 21                      |
| - 신랑일                                                                                    | 201                  | 4-04-15            | - [2014-07-15]                | 1323            |                             |                     | 비튼 등                      | 39                      |
|                                                                                          |                      |                    |                               |                 |                             |                     |                           |                         |
| ■ 문자열검색                                                                                  | 교육면                  | ~                  |                               |                 |                             | /                   | 6144                      |                         |
| ■ 문자열검색<br>더 중 40 건                                                                      | [고록면]                |                    |                               |                 |                             | EMILE PI            | ]                         |                         |
| ■ 문자열검색<br>더 중 40 건<br>데 공                                                               | [교육연]<br>육기준영        |                    | 교육명                           | 時間              | ्<br>29श्रम                 | 1세 <u>보</u> 기<br>기수 | 1 244<br>7/4/2/07         | 보조금지원여부                 |
| ■ 문자열검색<br>더 © 40 건<br>역 ⊒                                                               | [교육연]<br>육기관명        | <b>이</b> []<br>아침이 | 교위명<br>집 중을 사전의부교<br>목        | 유성<br>보수교육      | 교육성대<br>고역성대<br>진학교육        | 1세요.기<br>기수<br>1    | 1 전4<br>유/부산여부<br>무상      | 보조금지현미부<br>일부지장         |
| <ul> <li>■ 문자일검색</li> <li>□ ● 40 건</li> <li>10 2</li> <li>1. 신청 발<br/>고유권적 서태</li> </ul> | [교육연<br>목기관명<br>고직반원 | 0150<br>0150       | 교육명<br>김 원장 사장미부교<br>목<br>교육왕 | 유형<br>보수교육<br>신 | 교육형태<br>고육형태<br>집학교육<br>영기간 | 1세보기<br>기수<br>1     | 3<br>유/부산여부<br>무상<br>1장기간 | 보조금지원이부<br>일부지장<br>승만기간 |

## 가. 호환성보기 설정하기

#### 1. 인터넷 메뉴에서 [도구-호환성보기 설정]

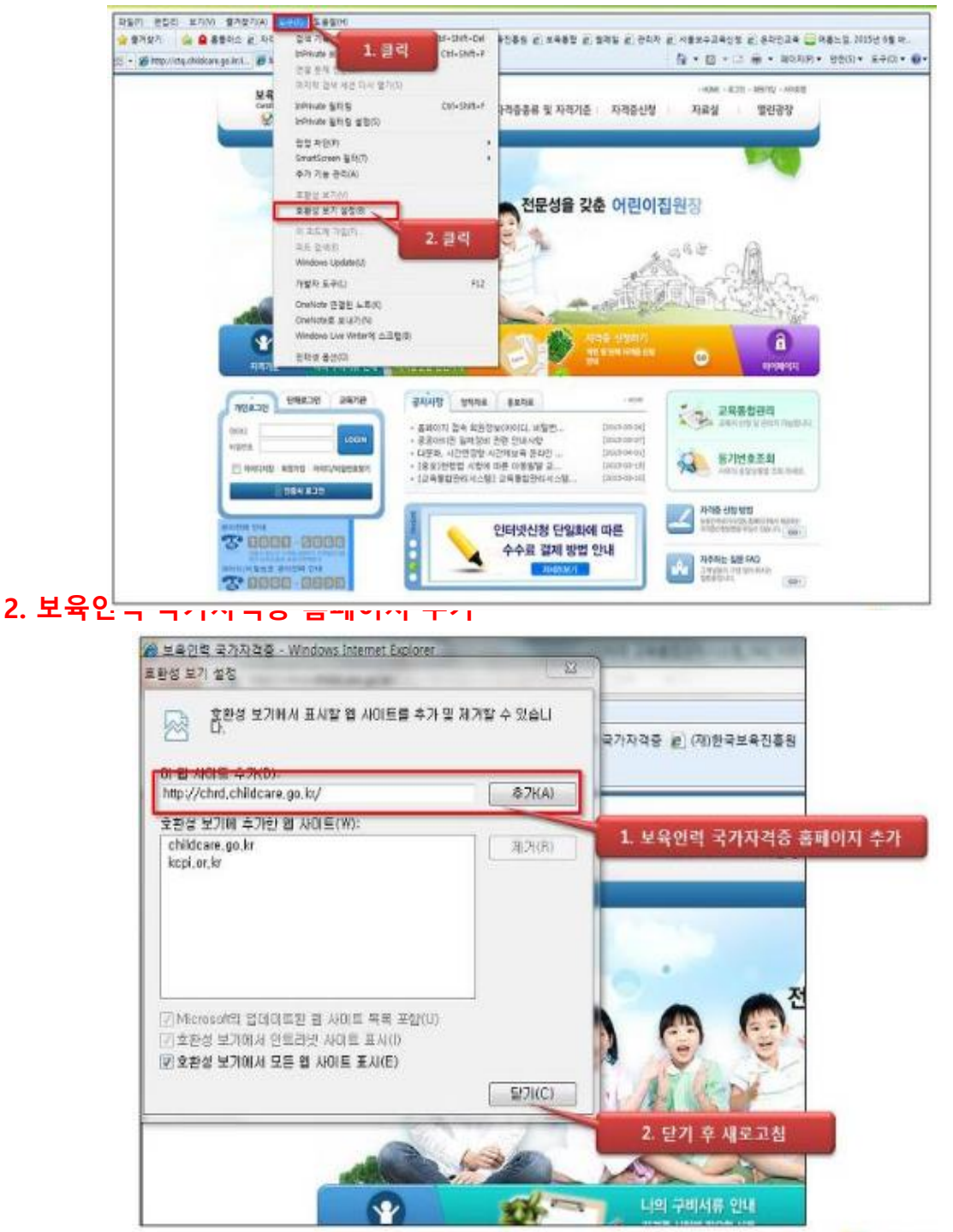